## HOW TO CONNECT WITH SSL VPN AND ACCESS LIBRARY E-RESOURCES ON MAC

You must set up SSL VPN on your computers in order to access the Library's e-resources. The steps shown below walk you through setting up the VPN. To configure the VPN, according to the step-by-step instructions.

- 1. Access the URL <u>https://203.115.107.76:4443</u>
- 2. The screen will open with a security prompt with and option "Advanced" at the bottom.

|                                                                                                    | :4444                                                                                                    | Q &                                        |
|----------------------------------------------------------------------------------------------------|----------------------------------------------------------------------------------------------------|--------------------------------------------|
|                                                                                                    |                                                                                                    |                                            |
|                                                                                                    |                                                                                                    |                                            |
|                                                                                                    |                                                                                                    |                                            |
|                                                                                                    |                                                                                                    |                                            |
|                                                                                                    |                                                                                                    |                                            |
|                                                                                                    | Your connection is not private                                                                                                    |                                            |
|                                                                                                    | Attackers might be trying to steal your information from 203.115.107.67 (for example,                                                                                                    |                                            |
|                                                                                                    | passwords, messages, or credit cards). Learn more                                                                                                    |                                            |
|                                                                                                    | NET::ERR_CERT_AUTHORITY_INVALID                                                                                                    |                                            |
|                                                                                                    | O To get Chrome's highest level of security, turn on enhanced protection                                                                                                    |                                            |
|                                                                                                    |                                                                                                    |                                            |
|                                                                                                    |                                                                                                    |                                            |
|                                                                                                    | Hide advanced Back to safety                                                                                                    |                                            |
|                                                                                                    | This server could not prove that it is 203.115.107.67; its security certificate is not                                                                                                    |                                            |
|                                                                                                    | trusted by your computer's operating system. This may be caused by a misconfiguration<br>or an attacker intercepting your connection.                                                                                                    |                                            |
|                                                                                                    | Proceed to 203.115.107.67 (unsafe)                                                                                                    |                                            |
|                                                                                                    |                                                                                                    |                                            |
| •                                                                                                    |                                                                                                    | - 3:23 PM                                  |
| P Type here to search                                                                                                 | 🕐 🐨 🚾 🖉 🖉 🖉 🦉 🛄 🖤                                                                                                    | 秤 30℃ Rain ^ 역 <sup>®</sup> 9/22/202       |
|                                                                                                    |                                                                                                    |                                            |
|                                                                                                    |                                                                                                    |                                            |
| M Inbox - mohitsanyal 🛛 🗙 🛛 🗛 DATA - G                                                                                | ioogle Drive 🗴   🗟 Sophos 🛛 x   🧇 Overview   LibreNMS X   🖹 Ruckus Wireless X 📀 Privacy error                                                                                                    | × + • • - •                                |
| M Inbox - mohitsanyal€ x ▲ DATA - 0<br>← → C ▲ Not secure   203.115                                                   | ioogle Drive 🗴 🗧 Sophos X 🏽 🐵 Overview (LibreNMS X 🛛 🛣 Ruckus Wireless X 🔇 Privacy error<br>5,107,67:44.44                                                                                                    | x + • - •                                  |
| M Inbex - mohitsanyal ⊗ x   ▲ DATA - C<br>← → C ▲ Not secure   203.119                                                | ioogle Drive X Sophos X Sophos X Sophos X Ruckus Wreless X S Privacy error                                                                                                    | × + • - •                                  |
| M Inbex - mohitanyal© X ▲ DATA - C<br>← → C ▲ Not secure   203.119                                                    | ioogle Drive X Sophos X Sophos X Sophos X Privacy error<br>5.107.67.4444                                                                                                    | x (+ • - •                                 |
| M Inbex - mohitsanyal© x ▲ DATA - 0<br>← → C ▲ Not secure   203.115                                                   | ioogle Drive 🗙 🔄 Sophos 🗙 🛛 🛞 Overview   LibreNMS 🗙 🗽 Ruckus Wireless 🗴 📀 Privacy error<br>5.107.57.4444                                                                                                    | x (+ • - • • • • • • • • • • • • • • • • • |
| M Inbox - mohitramyal© X ▲ DATA - C                                                                                   | ioogle Drive X Sophos X & Overview   LibreNMS X X Ruckus Wireless X O Privacy error                                                                                                    | x + • - •                                  |
| M Inbec - mohitranyal X 🛕 DATA - C                                                                                    | ioogle Drive X Sophos X Overview   LibreNMS X X Ruckus Wireless X O Privacy error<br>3.107.67.4444                                                                                                    | x + • - •                                  |
| M Inbec - mohitanyal® X ▲ DATA - C                                                                                    | ieogle Drive x Sophos x Sophos x Reckus Wireles x Privacy error<br>1.107.67.4444                                                                                                    | x + • - •                                  |
| M Inbec - mohitanyal® X ▲ DATA-0                                                                                      | eegele Drive x Sophos x Overview   LibreNMS x Ruckus Wireles x Privacy error<br>5.107.67.4444                                                                                                    | x + • - Ø<br>Q \$                          |
| M Inbec - mohitanyal X ▲ DATA-0                                                                                       | eogle Drive X Sophos X Overview   LibreNMS X X Ruckus Wireless X Privacy error<br>5.107.67.4444                                                                                                    | x (+ • - Ø<br>Q \$                         |
| M Inbox - mohitanyal© X ▲ DATA-0                                                                                      | eogle Drive X Sophos X Overview   LibreNMS X X Ruckus Wireles X Privacy error<br>5.107.674444                                                                                                    | x (+ 0 - 0<br>Q x                          |
| M Inbox - mohitamyal X 🛕 DATA- C                                                                                      | soogle Drive       X       Sophos       X       Verview   LibreNMS       X       X       Privacy error         5.107.67/4444 <b>Vour connection is not private</b> Attackers might be typing to steal your information from 203.115.107.67 (for example, passwords, messages, or credit cards). Learn more         Net:stea, Cettr Jurit-Okirry, Noaub         Q       To get Chrome's highest level of security, turn on enhanced protection                                                                                                    | x (+ 0 - 0<br>Q \$                         |
| M Inbox - mohitamyal X 🛕 DATA- C                                                                                      | soogle Drive       X       Sophos       X       Newview   LibreNMS       X       X       Privacy error         5.107.677.4444       X       X                                                                                                    | x (+ 0 - 0<br>Q \$                         |
| M Inbox - mohitamyal X 🛕 DATA- C                                                                                      | soogle Drive x   Sophos x   x Overview   LibreNMS   x x   x Privacy error   Privacy error   x x   Privacy error   x x   Privacy error   x x   Privacy error   x x   Privacy error   x x   Privacy error   x x   Privacy error   x x   Privacy error   x x   Privacy error   x x   Privacy error   x x   Privacy error x   Privacy error   x x   Privacy error x   Privacy error x   Privacy error x   Privacy error x   Privacy error x   Privacy error x   Privacy error x x x x x x x x x x x x x x x x x x x x x x x x x x x x x x x x x x x x x x x x x x x x x x x x x x x x x x x x x x x x x x x x x x x x x x x x x x x x x x x x x x x x x <                                                                                                    | x (+ 0 - 0<br>Q \$                         |
| M Inbox - mohitamyali X 🛕 DATA- (                                                                                     | soughe Drive x   Sources     x     x     x     x     x     x     x     x     x     x     x     x     x     x     x     x     x     x     x     x     x     x     x     x     x     x     x     x     x     x     x     x     x     x     x     x     x     x     x     x     x                                                                                          <                                                                                                    | x + • - Ø                                  |
| M Inbox - mohitsmysli⊚ x ▲ DATA- (<br>← → C ▲ Not secure   203.115                                                    | Rodek Drive X     Sophics     X     Conversional Liberability     X     Privacy enversional     X     Conversional Liberability     X     Privacy enversional     X     Privacy enversional     X     Privacy enversional     X     Privacy enversional     X     Privacy enversional     X     Privacy enversional     X     Privacy enversional     X     Privacy enversional     Versional     Versional     Versional     Versional     Versional     Versional     Versional     Versional     Versional     Versional     Versional     Versional     Versional     Versional     Versional     Versional     Versional     Versional     Versional     Versional </td <td>x + • - 5<br/>Q x</td>                                                                                                    | x + • - 5<br>Q x                           |
| M Inbox - mohitanyali X 🛕 DATA- (<br>$\leftarrow \rightarrow$ C 🔺 Not secure 203.119                                  | Rodek Drive X     Sophics     X107.6574444     Constrained     Constrained     Constrained     Constrained     Rodekers     Rodekers     Rodeke                                                                                                    | x + • • - •                                |
| <ul> <li>M Inbox - mobilitaryal® X</li> <li>▲ DATA-C</li> <li>← → C</li> <li>▲ Not secure</li> <li>203.115</li> </ul> | Note: Sophics X   Conviewed LibberbMMS X Rackus Wireless X Privacy energy Actions of the state of the state of the | x + • • - 9<br>Q \$                        |
| <ul> <li>M Inbox - mobilitaryal© X</li> <li>▲ DATA-C</li> <li>← → C</li> <li>▲ Not secure</li> <li>203.115</li> </ul> | Note::::::::::::::::::::::::::::::::::::                                                                                                    | x + • - 9                                  |

3. It will then again give you a warning message. Click "Proceed Anyway"

4. You will the get the below Login screen.

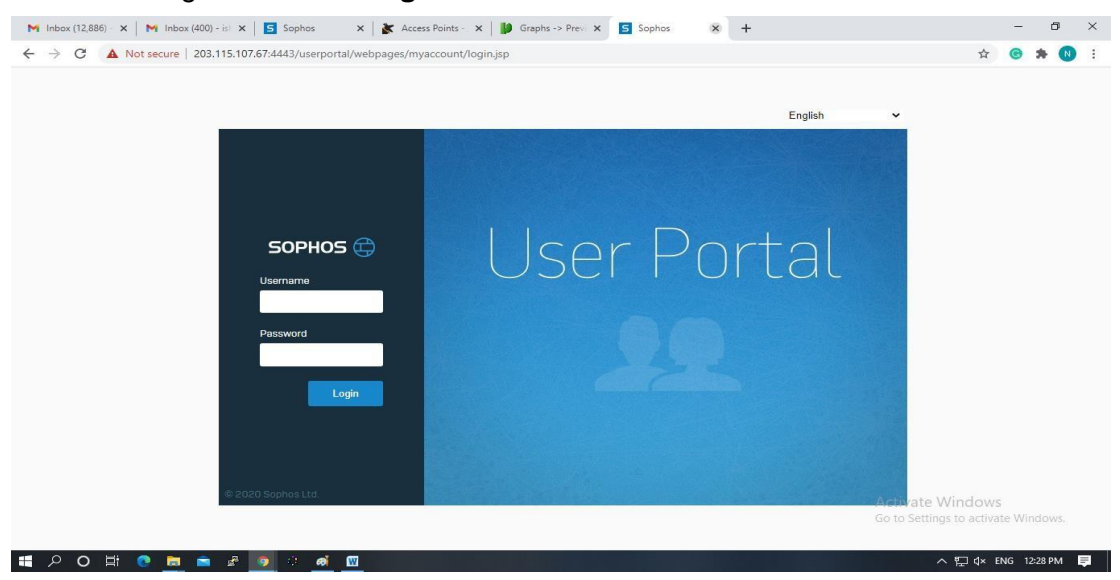

- Enter your user name and password as per below instructions: Username is – your ncu email ID Password – xxx
- 6. Click Download configuration for **Windows**, **macOS**, **Linux to download** the .ovpn configuration file.

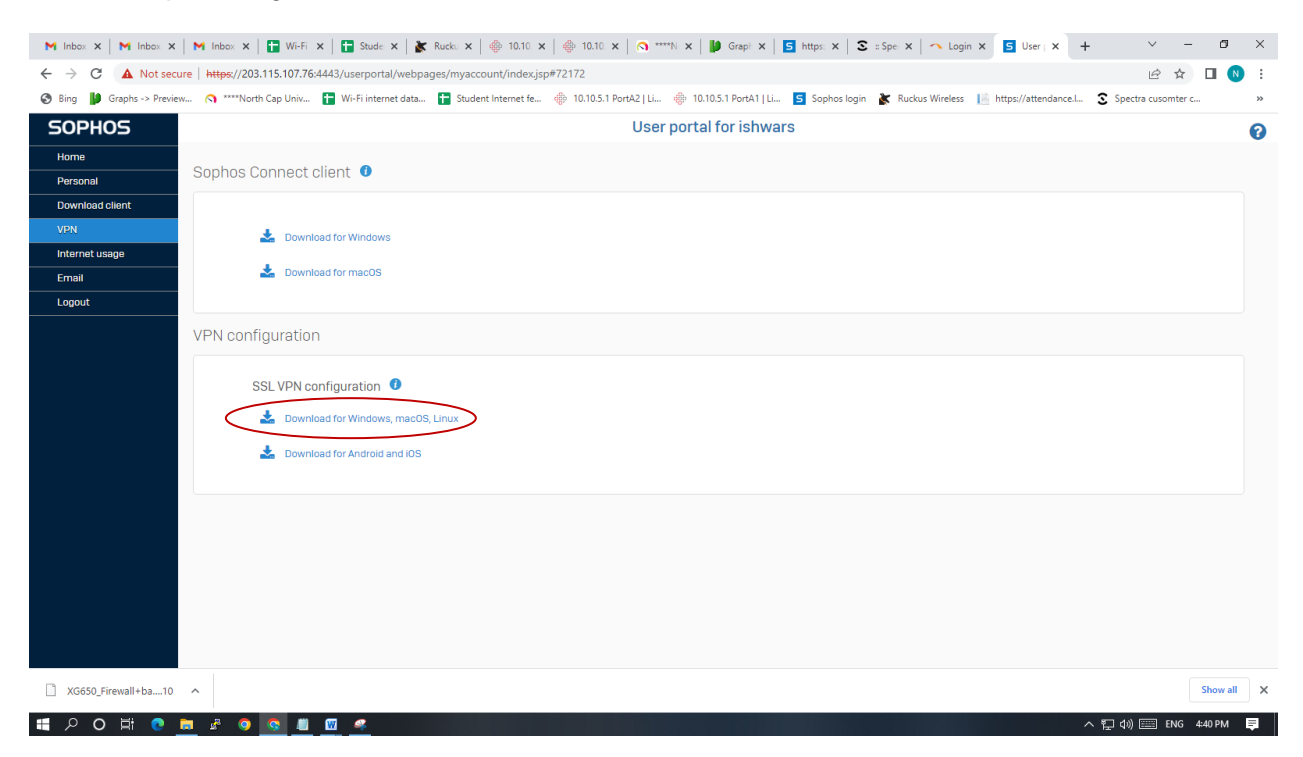

7. Download tunnelblick software from https://tunnelblick.net/downloads.html

8. Double click on tunnelblick icon for open tunnelblick software

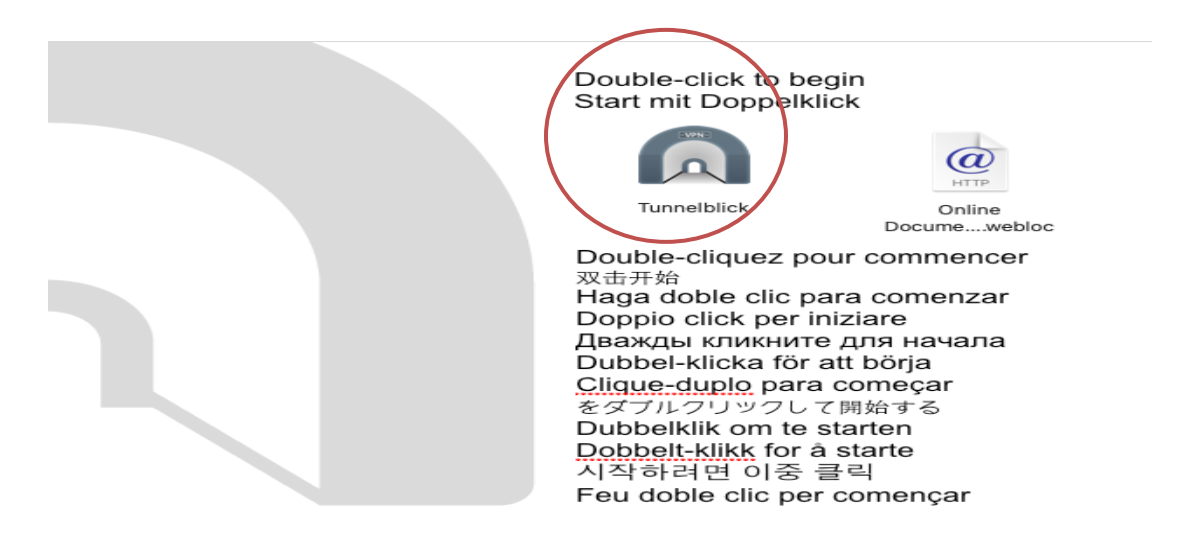

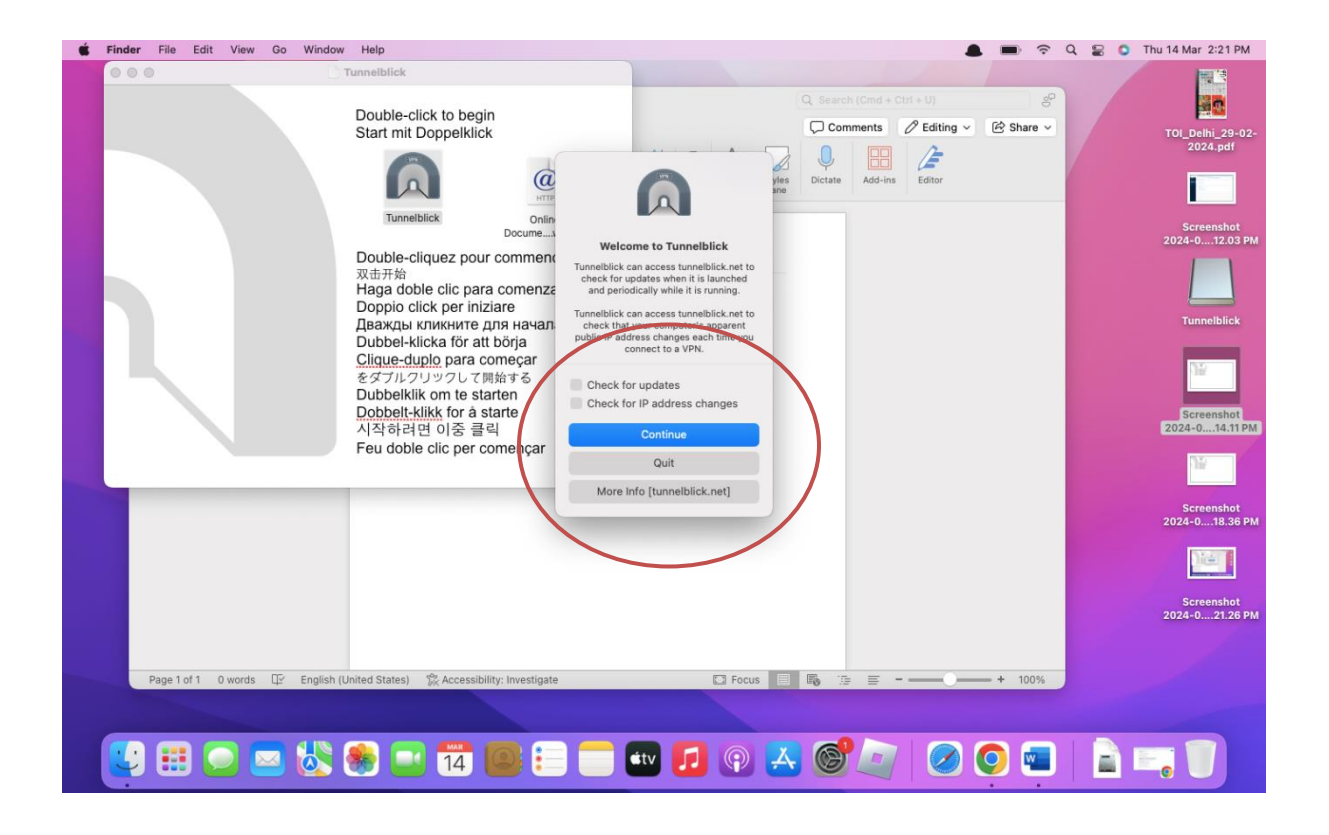

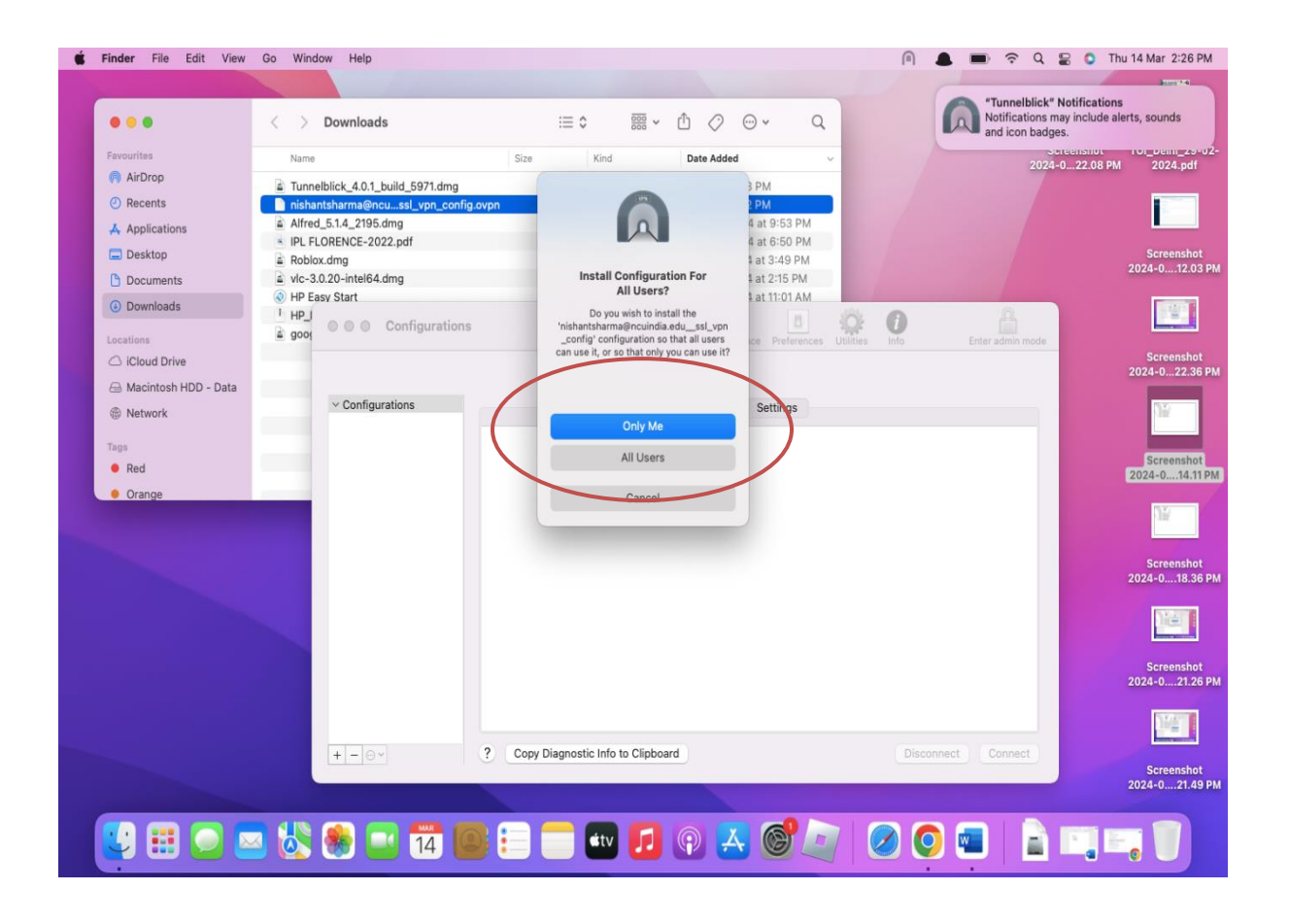

9. Enter the password of your machine

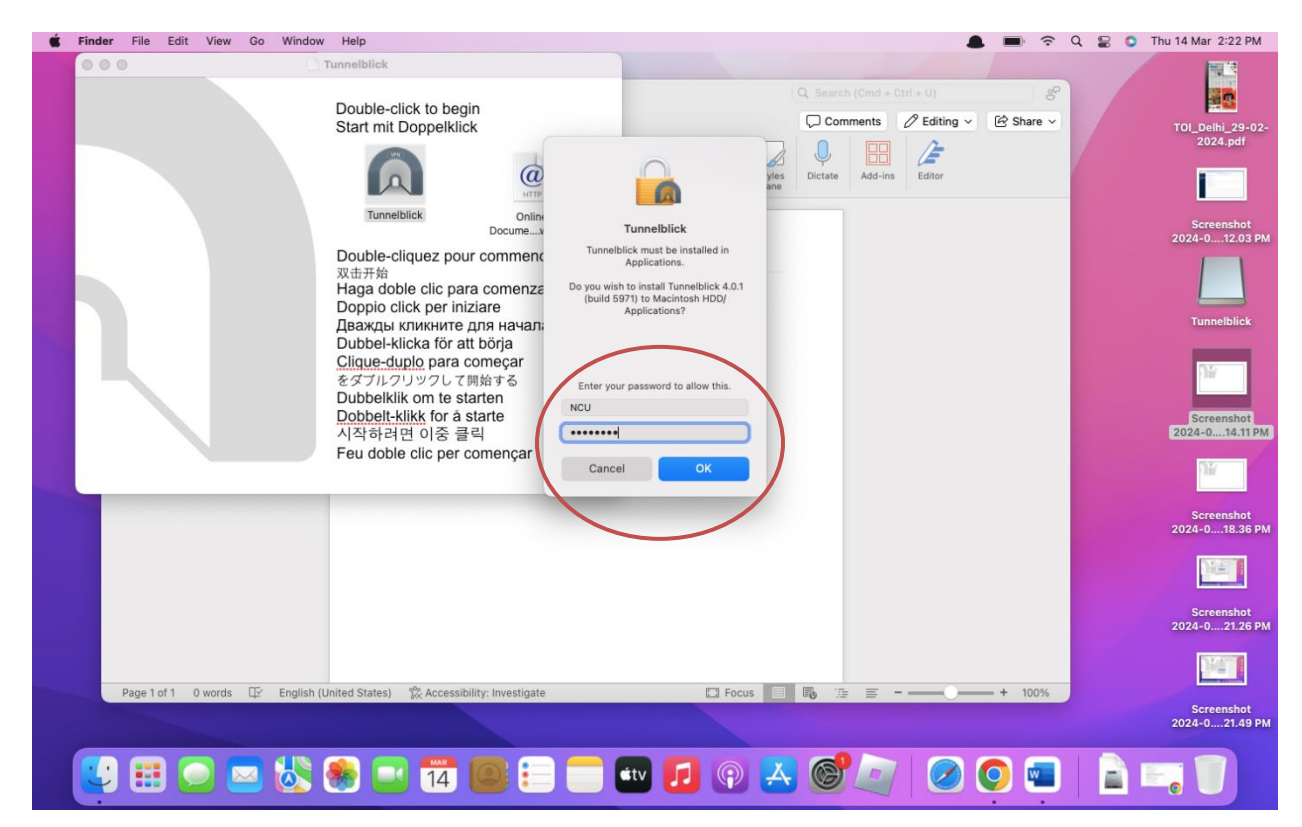

10. Import .ovpn file in tunnelblick software which have been download earlier.

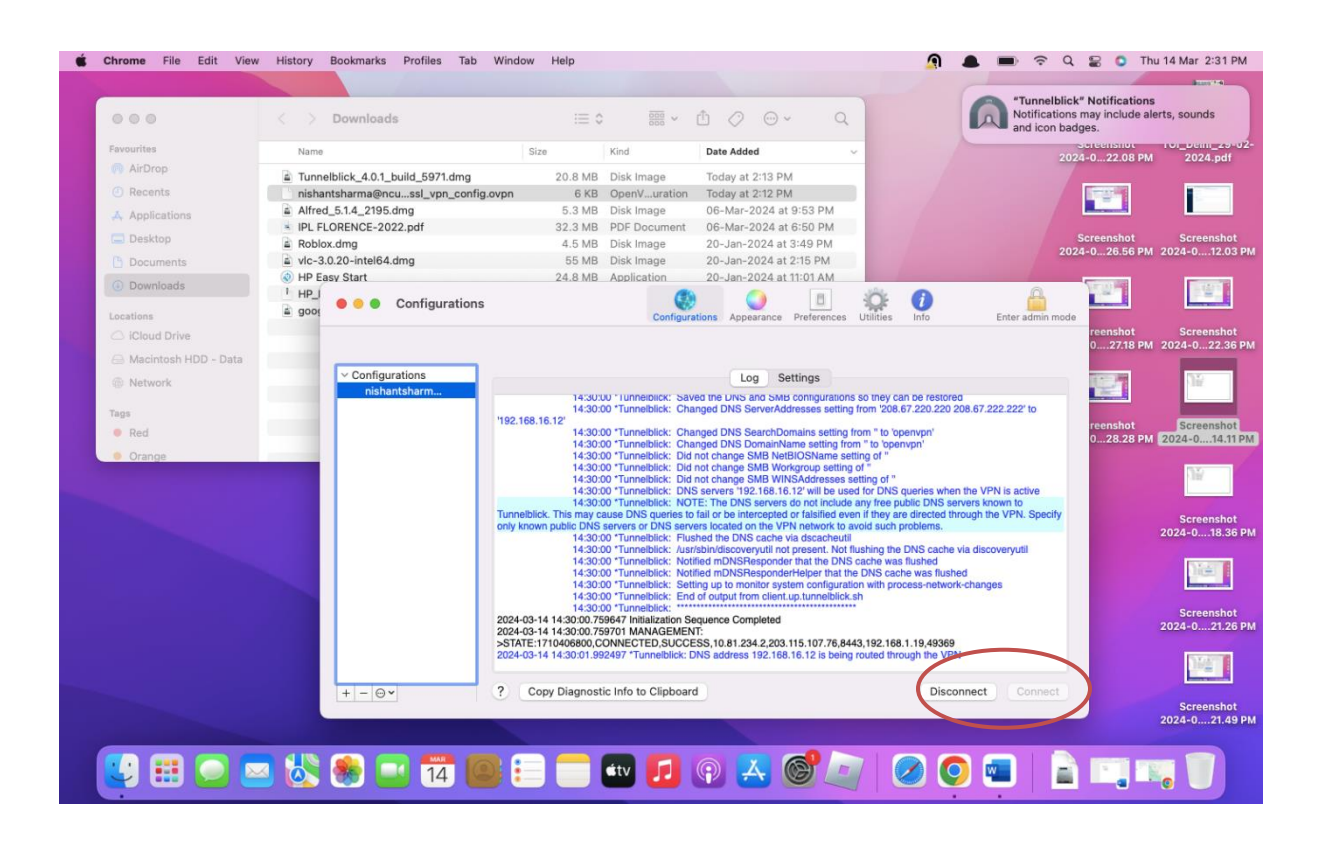

11. Click connect and enter your **internet username** and **password** provided by the northcap university

| <b>Chrome</b> File Edit View | History Bookmarks Profiles       | Tab Window Help                                                                                                    | 🗿 🛔 🗩 🗢 Q                                                                                                   | 🗟 🚺 Thu 14 Mar 2:28 PM                          |
|------------------------------|----------------------------------|----------------------------------------------------------------------------------------------------|----------------------------------------------------------------------------------------------------|-------------------------------------------------|
|                              |                                  |                                                                                                    | "Tunnelblick"                                                                                               | Notifications                                   |
| 000                          | < > Downloads                    |                                                                                                    | Q Notifications m<br>and icon badge                                                                         | ay include alerts, sounds                       |
| Favourites                   | Name                             | Tunnelblick: Login Required                                                                                                    |                                                                                                    | it: 0 B/s 0 B                                   |
| AirDrop                      | Tunnelblick_4.(                  | A username and password are required to conr                                                                                                    | nect to                                                                                                    |                                                 |
| Recents                      | nishantsharma                    | nishantsharma@ncuindia.edussl_vpn_confi                                                                                                    | 9                                                                                                    |                                                 |
| A Applications               | Alfred_5.1.4_21     IPL FLORENCE |                                                                                                    | Disconne                                                                                                    |                                                 |
| C Desktop                    | Roblox.dmg                       | Username:                                                                                                    | Sc 2024                                                                                                    | reenshot Screenshot                             |
| Documents                    | VIC-3.0.20-inte                  | Save in Keychain                                                                                                    |                                                                                                    |                                                 |
| Obwnloads                    | 1 HP_1                           | Deserved                                                                                                    |                                                                                                    |                                                 |
| Locations                    | gooi                             | Password:                                                                                                    | Enter admin mode                                                                                            |                                                 |
| C iCloud Drive               |                                  |                                                                                                    |                                                                                                    | reenshot Screenshot<br>027.18 PM 2024-022.36 PM |
| 🖂 Macintosh HDD - Data       | v Cont                           | Security code:                                                                                                    |                                                                                                    |                                                 |
| Tags                         | ni                               | Cancel                                                                                                    |                                                                                                    |                                                 |
| Red                          |                                  | Current                                                                                                    | k/Use s/ncu/                                                                                                |                                                 |
| Orange                       |                                  |                                                                                                    |                                                                                                    | 2024-014.11 PM                                  |
| Yellow                       | _                                | cd /Library/Application Support/Tunnelblick/Users/ncu/nishants<br>Resources                                                                                  | harma@ncuindia.edu_ssl_vpn_config.tblk/Contents/                                                            |                                                 |
|                              |                                  | <ul> <li>-management 127.0.0.1 51716 /Library/Application Support/Tur<br/>nishantsharma@ncuindia.edu_ssl_vpn_config.tblk.mip</li> </ul>                      | inelblick/Mips/                                                                                             | 1.11                                            |
|                              |                                  | setenv IV_SSO webauth<br>management-guery-passwords                                                                                                    |                                                                                                    | Screenshot                                      |
|                              |                                  | management-hold<br>script-security 2                                                                                                    |                                                                                                    | 2024-018.36 PM                                  |
|                              |                                  | <ul> <li>-route-up /Applications/Tunnelblick.app/Contents/Resources/client</li> <li>-down /Applications/Tunnelblick.app/Contents/Resources/client</li> </ul> | ant.up.tunnelblick.sh -9 -d -f -m -w -ptADGNWradsgnw<br>.down.tunnelblick.sh -9 -d -f -m -w -ptADGNWradsgnw |                                                 |
|                              |                                  | 2024-03-14 14:28:18.688534 MANAGEMENT: Client connected from [<br>2024-03-14 14:28:18.721788 MANAGEMENT: CMD 'pid'                                           | AF_INET]127.0.0.1:49359                                                                                     |                                                 |
|                              |                                  | 2024-03-14 14:28:18.722047 MANAGEMENT: CMD 'auth-retry interac<br>2024-03-14 14:28:18.722107 MANAGEMENT: CMD 'state on'                                      | ť                                                                                                    | Screenshot                                      |
|                              |                                  | 2024-03-14 14:28:18.722193 MANAGEMENT: CMD 'state'<br>2024-03-14 14:28:18.722265 MANAGEMENT: CMD 'bytecount 1'                                               |                                                                                                    | 2024-021.26 PM                                  |
|                              |                                  | 2024-03-14 14-28:18.722909 * Tunnelblick: Established communication<br>2024-03-14 14-28:18.792349 *Tunnelblick: >INFO:OpenVPN Manager                        | nent Interface Version 5 type 'help' for more info                                                          | 1000                                            |
|                              |                                  |                                                                                                    |                                                                                                    |                                                 |
|                              | + - •*                           | ? Copy Diagnostic Into to Clipboard                                                                                                    | Disconnect                                                                                                  | Screenshot                                      |
|                              |                                  |                                                                                                    |                                                                                                    | 2024-021.49 PM                                  |
|                              |                                  |                                                                                                    |                                                                                                    |                                                 |
|                              | 🖌 💽 😸 🚺 14                       | 🙂 := 💷 🏜 🛃 🚱 📥 🎯                                                                                                    | /_/ 🖉 🕗 🕋 🛋                                                                                                 |                                                 |
|                              |                                  |                                                                                                    |                                                                                                    |                                                 |

12. After **successful connection** it shows logs as below.

| 000                     | < > Downloads                      | :≡ 0                               | 000 ~                                        | ₫ ⊘ ⊙ •                                              | Q                                                  | 1                                | Notifications<br>and icon bad | " Notifications<br>may include alerts, sou<br>ges.                                                              | unds              |
|-------------------------|------------------------------------|------------------------------------|----------------------------------------------|------------------------------------------------------|----------------------------------------------------|----------------------------------|-------------------------------|----------------------------------------------------------------------------------------------------|-------------------|
| avourites               | Name                               | Size                               | Kind                                         | Date Added                                           | ~                                                  |                                  | 202                           | A-022.08 PM 20                                                                                                  | enn_29<br>024 pdf |
| N AirDrop               | Tunnelblick_4.0.1_build_5971.dmg   | 20.8 MB                            | Disk Image                                   | Today at 2:13 PM                                     |                                                    |                                  |                               |                                                                                                    |                   |
| Recents                 | nishantsharma@ncussl_vpn_config.or | vpn 6 KB                           | OpenVuration                                 | Today at 2:12 PM                                     |                                                    |                                  |                               | 1727                                                                                                    |                   |
| Applications            | Alfred_5.1.4_2195.dmg              | 5.3 MB                             | Disk Image                                   | 06-Mar-2024 at 9                                     | :53 PM                                             |                                  |                               |                                                                                                    |                   |
| Desktop                 | Roblox.dmg                         | 4.5 MB                             | Disk Image                                   | 20-Jan-2024 at 3:                                    | :49 PM                                             |                                  |                               | Screenshot Scr                                                                                                  | reensh            |
| Documents               | vic-3.0.20-intel64.dmg             | 55 MB                              | Disk Image                                   | 20-Jan-2024 at 2:                                    | :15 PM                                             |                                  | 202                           | 4-026.56 PM 2024-0                                                                                              | 012.              |
| Downloads               | HP Easy Start                      | 24.8 MB                            | Application                                  | 20-Jan-2024 at 11                                    | 1:01 AM                                            | A                                | 1                             |                                                                                                    |                   |
| ocations                | B goog Oconfigurations             |                                    | Configura                                    | tions Appearance P                                   | Preferences Utilities                              | ()<br>Info                       | Enter admin mode              |                                                                                                    | -                 |
| 3 iCloud Drive          |                                    |                                    |                                              |                                                      |                                                    |                                  |                               | reenshot Scr<br>02718 PM 2024-0                                                                                 | reensh<br>022     |
| 🗟 Macintosh HDD - Data  |                                    |                                    |                                              |                                                      |                                                    |                                  |                               |                                                                                                    |                   |
| Network                 | Configurations                     |                                    |                                              | Log Sett                                             | tings                                              |                                  |                               | 10.0                                                                                                    | ŵ.                |
|                         | nisnantsnarm                       | 14:30:0                            | U 'Tunneiblick: Sav                          | ed the UNS and SMB ci                                | configurations so they                             | can be restored                  | 67 222 222' to                |                                                                                                    |                   |
| ags                     |                                    | '192.168.16.12'                    | o Turnelblick. Che                           | aged DNC Correl/Idure                                | also active from 5 to                              |                                  | of all the to                 | reenshot Scr                                                                                                    | reensl            |
| <ul> <li>Red</li> </ul> |                                    | 14:30:0                            | 0 "Tunnelblick: Cha                          | nged DNS DomainNam                                   | he setting from " to 'op                           | envpn'                           |                               | 028.28 PM 2024-0                                                                                                | 014               |
| Orange                  |                                    | 14:30:0                            | 0 *Tunnelblick: Did                          | not change SMB NetBlo<br>not change SMB Workg        | OSName setting of "<br>group setting of "          |                                  |                               |                                                                                                    | 1.00              |
|                         |                                    | 14:30:0                            | 0 *Tunneiblick: Did<br>0 *Tunnelblick: DNS   | not change SMB WINS<br>servers '192.168.16.12        | Addresses setting of<br>2' will be used for DN     | "<br>S queries when the          | e VPN is active               |                                                                                                    | 107.              |
|                         |                                    | 14:30:0<br>Tunnelblick This may ca | 0 "Tunnelblick: NOT                          | E: The DNS servers do                                | o not include any free<br>r falsified even if they | public DNS server                | rs known to                   |                                                                                                    |                   |
|                         |                                    | only known public DNS              | servers or DNS server                        | ers located on the VPN                               | network to avoid suc                               | h problems.                      | gir ale virte opeeny          | Scr<br>2024-0                                                                                                   | reens<br>018      |
|                         |                                    | 14:30:0                            | 0 *Tunnelblick: /usr                         | sbin/discoveryutil not p                             | resent. Not flushing t                             | e DNS cache via                  | discoveryutil                 |                                                                                                    |                   |
|                         |                                    | 14:30:0                            | 0 "Tunnelblick: Noti<br>0 "Tunnelblick: Noti | fied mDNSResponder to<br>fied mDNSResponderH         | that the DNS cache w<br>relper that the DNS c      | as flushed<br>ache was flushed   |                               |                                                                                                    | -                 |
|                         |                                    | 14:30:0                            | 0 *Tunnelblick: Sett                         | ing up to monitor system<br>of output from client.up | m configuration with p<br>tunnelblick.sh           | rocess-network-ch                | nanges                        | 5                                                                                                    | -                 |
|                         |                                    | 2024 02 14 14:20:00 75             | 0647 Initialization Sc                       | revence Completed                                    |                                                    |                                  |                               | Sci                                                                                                    | reensi            |
|                         |                                    | 2024-03-14 14:30:00.75             | 9701 MANAGEMEN                               | T:                                                   | - 107 70 0110 100 1                                |                                  |                               | 2024-0                                                                                                    | 021               |
|                         |                                    | 2024-03-14 14:30:01.99             | 2497 "Tunnelblick: D                         | NS address 192.168.16                                | 6.12 is being routed t                             | bit 1.19,49369<br>brough the VPN |                               | The second second second second second second second second second second second second second second second se |                   |
|                         |                                    |                                    |                                              |                                                      |                                                    |                                  |                               | L.                                                                                                    | 10/2              |
|                         | + - •                              | ? Copy Diagnost                    | ic Info to Clipboard                         | i l                                                  |                                                    | Disconne                         | ect Connect                   |                                                                                                    |                   |
|                         |                                    |                                    |                                              |                                                      |                                                    |                                  |                               | Scr<br>2024-0                                                                                                   | reens<br>0.21     |
|                         |                                    |                                    |                                              |                                                      |                                                    |                                  |                               |                                                                                                    |                   |

13. Open the URL <a href="https://www.ncuindia.edu/library/">https://www.ncuindia.edu/library/</a>

14. Click on any of the image under E-Resources to access the **Library E-Resources**. E-Resource

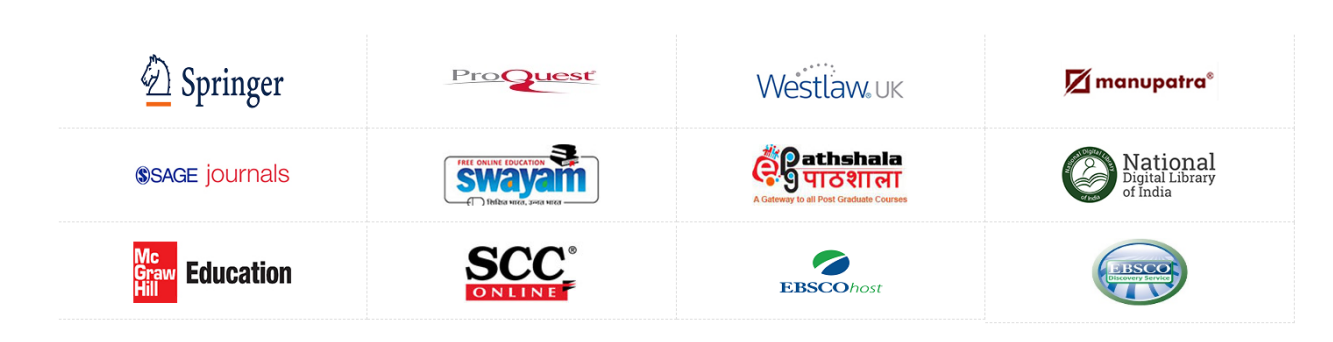